- 1: nhập trích yếu của văn bản đính kèm.
- 2: Nhập số ký hiệu cần tìm của văn bản đính kèm
- 3: Nhập số đến của văn bản muốn tìm kiếm.
- 4: Sau khi nhập xong các tiêu chí tìm kiếm, bấm vào ô này để hệ thống tự động tìm kiếm văn bản liên quan.
- Kết quả sau khi tìm kiếm xong sẽ được liệt kê ra bảng bên dưới. Chọn văn bản muốn đính kèm vào công văn bằng cách tick vào ô bên trái ở bảng 5
- Kết thúc quá trình bằng cách ấm nút **thêm** (ô số 6)

| Thêr   | Thêm văn bản liên quan 🗙    |           |                            |                   |                 |             |  |  |  |  |  |
|--------|-----------------------------|-----------|----------------------------|-------------------|-----------------|-------------|--|--|--|--|--|
| Từ khi | <b>óa</b> báo               | cáo       | 1                          |                   |                 | Í           |  |  |  |  |  |
| Số ký  | hiệu<br>🗹 Chỉ               | xem văn b | 2 S<br>àn tham gia xử lý   | sõ đến 3          |                 |             |  |  |  |  |  |
|        | 4 Tim H                     | kiếm T    | ìm mới 🔲 Tìm kiếm nâng cao |                   |                 |             |  |  |  |  |  |
| Tìm t  | hấy <mark>535</mark> kết qu | uả phù họ | ф.                         |                   |                 |             |  |  |  |  |  |
|        | Số ký hiệu                  | Trích y   | Cơ quan ba Ngày khởi tạo 🔺 | Người giữ         |                 | Trạng thái  |  |  |  |  |  |
|        | 461/QÐ-SKH                  | Phê du    | Sở Kế hoạch                | Nguyễn Thị Kiều O | Phòng Công nghệ | Đang xử lý  |  |  |  |  |  |
|        | 126/STC-HCSN                | Về việ    | Sở Tài chính               | Hồ Thị Ngọc Trang | Phòng Kế hoạch  | Đang xử lý  |  |  |  |  |  |
|        | 110/SKHÐT                   | V/v cậ    | Sở kẽ hoạch                | Nguyễn Hồng Tâm   | Phòng Kế hoạch  | Đang xử lý  |  |  |  |  |  |
|        | 18/MFTN                     | Về việ    | Mobifone Tây               | Nguyễn Thị Kim Ph | Phòng Bưu chính | Đang xử lý  |  |  |  |  |  |
|        | 19/MFTN                     | Về việ    | Mobifone Tây               | Nguyễn Thị Kim Ph | Phòng Bưu chính | Đang xử lý  |  |  |  |  |  |
|        | BC-thang 12                 | Về việ    | Công ty CP vi              | Nguyễn Thị Kim Ph | Phòng Bưu chính | Đang xử lý  |  |  |  |  |  |
|        | 41/STTTT-VP                 | Về việ    | Văn phòng                  | Nguyễn Thị Kim Hà | Sở Thông Tin Và | Đã kết thúc |  |  |  |  |  |
|        | 94/SKHÐT-T                  | V/v xâ    | Sở kế hoạch                | Trần Văn Dững     | Sở Thông Tin Và | Đã kết thúc |  |  |  |  |  |
|        | 38/BC-PCTN                  | Báo cá    | Công ty Điện               | Võ Thành Hưng     | Phòng Thông tin | Đã kết thúc |  |  |  |  |  |
| 5      |                             |           |                            |                   | 6               | Thêm Đóng   |  |  |  |  |  |

#### 2.1.4 Nhập thông tin kèm theo văn bản

Sau khi đã khởi tạo và dự thảo nội dung cho văn bản đi, bạn điền các thông tin liên quan tới văn bản:

| Văn bản V        | //v: Tờ t × Văn bàn               |                                                           |
|------------------|-----------------------------------|-----------------------------------------------------------|
| A Chuyển         | Sửa 🖉 Đính kèm 🗸 📩 🏫 Trả lời 👘 In | Khác 🐱                                                    |
| Trích yếu        | VV: Tờ trình xin kinh phi         |                                                           |
| Ý kiến xử lý     | Đã góp ý trong file               | Đơn vị VP UBND tỉnh Nam Định\Phòng Hành chính tổ chức 🔹 🔻 |
| Chọn từ mẫu      |                                   | Hình thức Tờ trình                                        |
|                  |                                   | Loại văn bản Văn bản đi VP UBND tỉnh                      |
| Độ khấn          | Thường                            |                                                           |
| File đính kèm    |                                   | 📥 Tài tất cả                                              |
| 💓 To trinh xin p | phe duyet 2015.doc                | 🗐 Mớ tệp 👎 Tải về 🗙 Xóa tệp                               |
| Nôi dung xử lý   |                                   |                                                           |

#### 2.1.5 Chuyển xử lý văn bản đi

Thực hiện tương tự như việc chuyển xử lý văn bản đến.

1) Từ cửa sổ xử lý văn bản chọn Chuyển

Một menu hiện ra với danh sách các nơi nhận được gợi ý sẵn.

2) Chọn đối tượng cần chuyển tới.

Một cửa sổ nhỏ hiện ra cùng với danh sách những người thuộc đối tượng bạn vừa chọn.

- 3) Chọn tên người xử lý.
- 4) Nếu văn bản do nhiều người xử lý (một người chính và nhiều người cho ý kiến) trong cửa sổ Chuyển xử lý ta tick chọn người người xử lý chính và chọn những người đồng xử lý)

Bàn giao văn bản

|            | Tîm nhanh tài khoản của hướng    | chuyến           |                          |  |   | Danh sách nhận văn bản               |
|------------|----------------------------------|------------------|--------------------------|--|---|--------------------------------------|
| $\bigcirc$ | Nguyễn Thanh Hùng - HungNT       | Ττιτάτια phòna   | Phòng Tổ chức-bành chính |  |   | Nhận bản chính <i>(xử lý chính)</i>  |
|            |                                  | Dhu tuísh shàss  | Dhàna Dình uu quảng cấc  |  |   | Nguyễn Thanh Hùng - HungNT           |
|            | Ngo Kim Hai - naink              | Phụ trach phòng  | Phong Dich vụ quang cao  |  | Ľ | Nhận bản sao <i>(phốì hợp xử lý)</i> |
|            | Nguyễn Văn Hông - HongNV         | Trưởng phòng     | Phòng Văn nghệ giải trí  |  |   | Ngô Kim Hải - haink                  |
|            | Vương Ngọc Nghĩa - NghiaVN       | Q.Trường phòng   | Phòng Thời sự            |  |   | Nguyễn Văn Hồng - HongNV             |
|            | Mai Xuân Thủy - ThuyMX           | Phó trưởng phòng | Phòng Kỹ thuật công nghệ |  |   | Vương Ngọc Nghĩa - NghiaVN           |
|            |                                  |                  |                          |  |   |                                      |
| Он         | liển thị giao diện chọn cán bộ k | hác              |                          |  |   | Chuyển Đóng                          |

### 2.1.6 Lấy lại văn bản vừa xử lý (Văn bản gửi nhầm địa chỉ)

Khi bạn gửi nhầm địa chỉ hoặc muốn chỉnh sửa lại nội dung văn bản đã chuyển cho người khác, bạn có thể sử dụng tính năng Lấy lại văn bản.

- 1. Bạn vào phần "Xử lý văn bản" của phần mềm
- 2. Chọn mục Văn bản đang theo dõi

 $\times$ 

- 3. Bấm chuột phải vào văn bản cần lấy lại.
- 4. Một menu hiện ra.
- 5. Chọn Lấy lại văn bản.

| ¢ | Xử lý văn bản                 | Văn bản                       |                                                   |        |                     |               |               |
|---|-------------------------------|-------------------------------|---------------------------------------------------|--------|---------------------|---------------|---------------|
|   | 🔳 Văn bản chờ phát hành       | Trích yếu                     | Người đang giữ Ngày n                             | nậ Hạn | giữ Hạn tổng        | Số ký hiệu    | Số đến đi     |
|   | Văn bản theo dõi hồi báo      | 🖾 test hệ thống ngày 26/09/20 |                                                   | Còn 7  | 7 ngày Còn 7 ngày   | 1234/STTTT-VP | 5(VB đến UBND |
| Þ | 📕 Văn bản chờ xử lý 1         | ⊠ te                          | Mở văn bản     Việt doob cích ro tên XMI          | Còn I  | 7 ngày 🛛 Còn 7 ngày |               | 4(VB đến UBND |
| ⊳ | Văn bản đang theo dõi 2       |                               | 🖸 Xuat dann sach ra tẹp XML                       |        |                     |               |               |
| Þ | 🔳 Văn bản đang dự thảo        |                               | <ul> <li>Chi tiết văn bản/hồ sơ</li> </ul>        |        |                     |               |               |
| ⊳ | Văn bản thông báo             |                               | Lấy lại văn bản bàn giao lúc - 26/09/2017 2:17:09 | СН     |                     |               |               |
| ⊳ | Văn bản mới kết thúc 3        |                               | 💼 🛛 In lịch sử bàn giao                           |        |                     |               |               |
| Þ | 📕 Văn bản được ủy quyền xử lý |                               | Sao chép                                          |        |                     |               |               |
|   | 📕 Văn bản ủy quyền vừa xử lý  |                               |                                                   |        |                     |               |               |

6. Vào mục Văn bản chờ xử lý để xem văn bản vừa lấy lại để xử lý lại.

*Lưu ý:* Văn bản chỉ có thể lấy lại khi người nhận văn bản chưa mở văn bản ra. Văn bản xin ý kiến của người khác, khi lấy lại văn bản xin ý kiến đồng nghĩa với việc bỏ việc xin ý kiến này

### 2.1.7 Lưu văn bản vào hồ sơ

Hồ sơ lưu văn bản có thể là hồ sơ đã có hoặc bạn tạo mới (nếu cần). Muốn lưu văn bản vào hồ sơ nào bạn chỉ cần chọn vào tên hồ sơ đó rồi nhấn

Lưu

| Lưu sổ cá nhân | ×             |
|----------------|---------------|
| Hồ sơ cá nhân  |               |
| Tờ trình       |               |
| Trả lời CV đến |               |
| CV đến         |               |
| Hợp đồng       |               |
| Hô sơ chia sẻ  |               |
| Tạo mới        | Lưu Không lưu |

# 2.2 Khởi tạo một văn bản đi trả lời cho văn bản đến:

#### Các bước khởi tạo

- 1. Mở văn bản đến cần xử lý.
- 2. Trên cửa sổ xem chi tiết văn bản chọn Trả lời.
  - Một menu hiện ra.

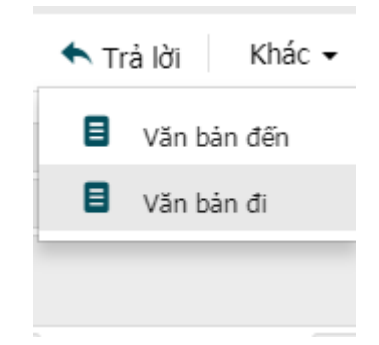

3. Chọn quy trình tương ứng

Cửa sổ soạn thảo văn bản đi xuất hiện và văn bản đến mà bạn đang xử lý đã được đính kèm vào văn bản đi mới khởi tạo.

- Soạn thảo văn bản đi (Gửi kèm tài liệu hoặc soạn trên trình soạn thảo eOffice) rồi chuyển văn bản để trả lời
- 5. Sau khi văn bản đi mới khởi tạo được xử lý xong (được phát hành) thì văn bản đến liên quan tới văn bản đi này cũng tự động được kết thúc.

## 2.3 Để chỉnh sửa nội dung tài liệu kèm theo khi nhận văn bản đi

#### Các bước thực hiện

- 1. Mở văn bản cần xử lý.
- 2. Nhấp đúp chuột vào file văn bản đính kèm để mở và chỉnh sửa nội dung.
- 3. Lưu lại nội dung vừa chỉnh sửa.

### 3. Theo dõi, tìm kiếm văn bản

Để theo dõi 01 (hoặc nhiều) văn bản thì phần mềm đã có sẵn 1 mục là "**Văn bản đang theo dõi"**, mục này tự động cập nhật các văn bản chưa xử lý xong để "người gửi" văn bản có thể theo dõi được văn bản mình gửi đang ở vị trí nào, đã duyệt hay chưa...

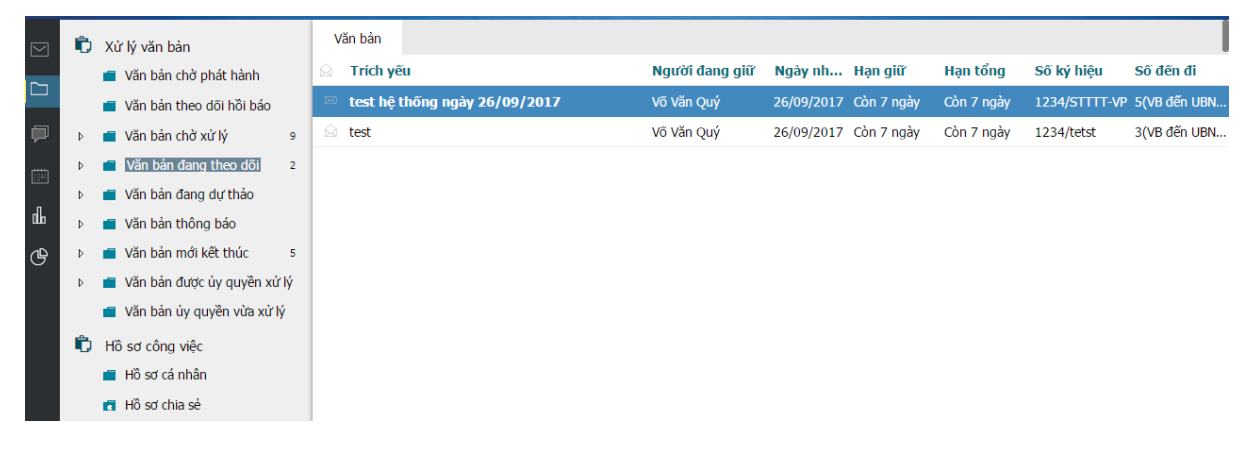

Ngoài ra phần mềm cho phép tìm kiếm văn bản theo bất cứ thông tin nào liên quan tới văn bản đó như: trích yếu, số ký hiệu, người soạn, loại văn bản, khoảng thời gian...

|                                | Tim kiếr       | m văn bân     |           | Q -        |               | ☐ ThaoLT     |
|--------------------------------|----------------|---------------|-----------|------------|---------------|--------------|
| Văn bản                        |                |               |           |            |               |              |
| Trích yêu                      | Người đang giữ | Ngày nh H     | lạn giữ   | Hạn tổng   | Số ký hiệu    | Số đến đi    |
| etest hệ thống ngày 26/09/2017 | Võ Văn Quý     | 26/09/2017 Cd | òn 7 ngày | Còn 7 ngày | 1234/STTTT-VP | 5(VB đến UBN |
| a test                         | Võ Văn Quý     | 26/09/2017 Cd | òn 7 ngày | Còn 7 ngày | 1234/tetst    | 3(VB đến UBN |

# 2.4 Kết thúc xử lý văn bản

#### Các bước thực hiện

Việc kết thúc xử lý văn bản được thực hiện khi bạn đã hoàn thành việc soạn thảo và kiểm duyệt nội dung của văn bản này.

## Để kết thúc xử lý một văn bản:

- **1.** Mở văn bản cần kết thúc.
- 2. Chọn Kết thúc trên thanh công cụ.
- **3.** Lưu văn bản vào hồ sơ.

Nếu đã có sẵn hồ sơ để lưu, bạn chọn hồ sơ và nhấp đúp vào hồ sơ đó (hoặc chọn hồ sơ rồi nhấp vào "Lưu").

Trường hợp chưa có hồ sơ cần để lưu văn bản, ta phải tạo hồ sơ mới bằng cách nhấp nút "Tạo mới". Nhập tên hồ sơ rồi nhấp vào "Tạo mới" để tạo hồ sơ mới, sau đó lưu văn bản vào hồ sơ mới này.

| Lưu sổ cá nhân | ×               |
|----------------|-----------------|
| Hô sơ cá nhân  |                 |
| Tờ trình       |                 |
| Trả lời CV đến |                 |
| CV đến         |                 |
| Hợp đồng       |                 |
|                |                 |
| Tao méi        | Lide Không Lide |
| Tạo mới        | Lưu Không lưu   |

## Chức năng tìm kiếm nâng cao

Để sử dụng chức năng tìm kiếm nâng cao của phần mềm, thay vì nhập luôn thông tin vào thanh tìm kiếm như hình trên, chúng ta sẽ bấm vào biểu tượng kính lúp như ở hình bên dưới.

### Tiếp theo tick vào ô Tìm kiếm nâng cao

Bảng tìm kiếm nâng cao sẽ hiển thị với rất nhiều tiêu chí tìm kiếm để người dùng nhập như Số ký hiệu, số đến, khoảng thời gian, cơ quan ban hành.....

Sau khi nhập xong các dữ liệu tìm kiếm, bấm vào ô **Tìm kiếm** để hoàn tất và xem kết quả.

| ĩừ khóa<br>Số lợi biêu | triển khai                          |                        |           |                           |        |               |            |  |  |
|------------------------|-------------------------------------|------------------------|-----------|---------------------------|--------|---------------|------------|--|--|
| Số ký hiệu             |                                     |                        |           | Số đến                    |        |               |            |  |  |
| lình thức văn          | Tất cả                              |                        | •         | Độ khẩn                   | Tất cả |               |            |  |  |
| lồ sơ cá nhân          | Tất cả                              |                        | •         | Nghiệp vụ<br>Đơn vị xử lý | Tất cả |               |            |  |  |
| số văn bản             | Tất cả                              |                        | •         |                           |        |               |            |  |  |
| lgày tạo               | 01/02/2018 18/04/2018               |                        |           | Người giữ                 |        |               |            |  |  |
| Igày ban hành          | Từ ngày                             | ngày Đến ngày Người ký | Người ký  |                           |        |               |            |  |  |
| C/Q ban hành           |                                     |                        | •         | Người khởi tạo            |        |               |            |  |  |
| (<br>Fìm thấy 1 kết qu | Tìm kiếm<br>Tìm kiếm<br>uả phù hợp. | mở 🖉 Tìm kiếm nân      | ig cao    |                           |        |               |            |  |  |
|                        |                                     |                        |           |                           |        | Cd quan BH    | Hinh thire |  |  |
| STT Số KH              | <u>Số đến</u>                       | Ngày VB 🔺              | Trich yeu |                           |        | Co quan bri = | niiii uuc  |  |  |

#### 4. Báo cáo

Phần mềm cung cấp cho người dùng công cụ Báo cáo, giúp cho việc thống kê, báo cáo tình hình xử lý văn bản dễ hơn bao giờ hết.

Để vào mục báo cáo, chọn menu bên trái phần mềm như hình dưới:

|            | Sở Thông tin và Truyền thô (                                                                                                    | +   |                                                                                                    |                                |                                                                                                    |           | Þ            | Δ                    | Nguyễn Thị Kin | n Hà 낁  |
|------------|----------------------------------------------------------------------------------------------------|-----|----------------------------------------------------------------------------------------------------|--------------------------------|----------------------------------------------------------------------------------------------------|-----------|--------------|----------------------|----------------|---------|
|            | - 1. Tổng hợp<br>- 2. Báo cáo giám sát                                                                                                    |     | ái về 🕶                                                                                                    | Không                          | hiến thị nhóm 👻 🛛 Trong tháng 👻 🗌                                                                                               | īháng 4 🔻 | 01/04/2018   | 30/04/20             | 18 Xem         | báo cáo |
|            | <ul> <li>- 3. Báo cáo Cá nhân</li> <li>- Văn bản đến</li> <li>- Văn bản đỉ</li> <li>- Văn bản dĩ</li> <li>- Văn bản dĩ</li> </ul>                                                                    | Vă  | n bản đi<br>ng số văn bản: 42                                                                                                    | Cập nhật lúc: 05:45 18/04/2018 |                                                                                                    |           |              |                      |                |         |
| P          | - Văn bản tới hạn                                                                                                    | Stt | Trích yếu                                                                                                    | Số ký hiệu                     | Nơi nhận văn bản                                                                                                    | Ngày đi   | Loại vấn bản | Người giữ            | Hạn xử lý      | Xem     |
| iiii<br>dh | <ul> <li>↓ - Số văn bản đến</li> <li>↓ - Số văn bản đến - Đảng Ký</li> <li>↓ - Số văn bản đến - Số theo dõi</li> <li>↓ - Số văn bản đi</li> </ul>                                                    | 1   | Về việc thông tin đoàn tham dự Tọa<br>đảm quốc tế "Từ Chính phủ điện từ<br>đến quân trị thông minh – Lộ trình<br>cho Tây Ninh"                | 238./STTTT-<br>CNTT            | Nơi nhận: Sở Ngoại vụ tỉnh Tây Ninh                                                                                             |           | Công văn     | Nguyễn Thị<br>Kim Hà |                |         |
| Ġ          | <ul> <li>Số văn bản đi - Mật</li> <li>Số văn bản liên thông</li> <li>Si văn bản liên thông</li> <li>Si văn bản ký số</li> <li>Văn bản theo dõi hồi bảo</li> <li>Jăn bản cảo xử lý văn bản</li> </ul> | 2   | Vẽ việc nghi và danh sách trực Lễ<br>Chiến thắng 30/4 và Ngày Quốc tế<br>lao động 1/5 năm 2017                                                | 7/TB-STTTT                     | Nơi nhận trong cơ quan:<br>Văn phòng<br>Phòng Công nghệ thông tin<br>Thanh tra Sở<br>Phòng Bưu chính                            |           | Thông báo    | Nguyễn Thị<br>Kĩm Hà |                |         |
| 0<br>\$    |                                                                                                    | 3   | CKS Về việc tham mưu UBND tình<br>chủ trưởng cho phép Đưu điện tình<br>thưẻ đặt để xáy dựng các cơ sở khai<br>thác bưu chính (gửi bs dự thảo) | 253./STTTT-<br>BCVT            | Nơi nhận trong cơ quan:<br>Phòng Bưu chính - Viễn thông<br>Huỳnh Phi Long<br>Lễ Dương Phong<br>Nguyễn Mạnh Hà<br>Nguyễn Mạnh Hà |           | Công văn     | Nguyễn Thị<br>Kim Hà |                |         |

Hệ thống báo cáo với nhiều các tiêu chí: Báo cáo giám sát, báo cáo Cá nhân, báo cáo xử lý văn bản....

Trong mỗi mục báo cáo sẽ có các tiêu chí lọc tương ứng để giúp người dùng có được kết quả một cách chính xác và đầy đủ nhất:

• Kiểu hiển thị

|           | Sở Thông tin và Truyền thô (                                                                                                    | +   |                                                                                                    |               |                                     |                  |           |              |                  | ¢                | Nguyễn |
|-----------|----------------------------------------------------------------------------------------------------|-----|----------------------------------------------------------------------------------------------------|---------------|-------------------------------------|------------------|-----------|--------------|------------------|------------------|--------|
| $\square$ | - 1. Tổng hợp<br>- 2. Báo cáo giám sát                                                                                                    | т   | ài về 👻                                                                                                    |               | Không hiến thị nhóm 👻               | Trong tháng 👻    | Tháng 4 🔹 | 01/04/2018   | 3                | 0/04/201         | 8      |
|           | <ul> <li>4 3. Báo cáo Cá nhân</li> <li>Văn bản đến</li> <li>Văn bản đỉ</li> <li>Văn bản đỉ</li> <li>Văn bản quá han</li> </ul>                                                                      |     | Văn bản đi<br>Tống số văn bản: 42                                                                                              |               | Loại văn bản<br>Người giữ           |                  |           |              |                  | Cập nhật lúc: 05 |        |
|           | Văn bản tới hạn                                                                                                    | Stt | Trích yếu                                                                                                    | Số k          | Độ khẩn                             | 1                | Ngày đi   | Loại văn bản | Người            | giữ              | Hạn xử |
| ш<br>Ш    | <ul> <li>Số văn bản đến</li> <li>Số văn bản đến</li> <li>Số văn bản đến - Đảng Ký</li> <li>Số văn bản đến - Số theo dõi</li> <li>Số văn bản đi</li> </ul>                                           | 1   | Về việc thông tin đoàn tham dự Tọa<br>đàm quốc tế "Từ Chính phủ điện từ<br>đến quản trị thông minh – Lộ trình<br>cho Tây Ninh" | 238./<br>CNTT | Không hiến thị nhóm                 | vụ tỉnh Tây Ninh |           | Công văn     | Nguyễn<br>Kim Hà | Thị              |        |
| ¢         | <ul> <li>Số văn bản đi - Mật</li> <li>Số văn bản đi - Thường</li> <li>Số văn bản đi - Thường</li> <li>Sướn bản liên thông</li> <li>G. Văn bản ký số</li> <li>Z. Văn bản thoa đãi bải báo</li> </ul> |     | e việc nghi và danh sách trực Lễ 7/TB<br>hiến thẳng 30/4 và Ngày Quốc tế<br>ko động 1/5 năm 2017                               |               | TTTT Nơi nhận trong cơ<br>Văn phòng | quan:            |           | Thông bảo    | Nguyễn<br>Kim Hà | Thị              |        |

• Khoảng thời gian: Cho phép người dùng chọn theo khoảng thời gian.

|                                                                                                    | Sở Thông tin và Truyền thô (                                                                                                    | +                                                                                                |                                                                                                    |                     |                                                                     |                     |                                    |                 | Þ                    | Δ                    | Nguyễn |  |
|----------------------------------------------------------------------------------------------------|----------------------------------------------------------------------------------------------------|--------------------------------------------------------------------------------------------------|----------------------------------------------------------------------------------------------------|---------------------|---------------------------------------------------------------------|---------------------|------------------------------------|-----------------|----------------------|----------------------|--------|--|
|                                                                                                    | <ul> <li>1. Tổng hợp</li> <li>2. Báo cáo giám sát</li> </ul>                                                                                                    |                                                                                                  | Tải về 🔻 Không hiến thị nh                                                                                                    |                     |                                                                     | óm 🗸                | Trong tháng 👻                      | Tháng 4 🔻       | 01/04/2018           | 30/04/2              | 018    |  |
| <ul> <li>4 - 3. Bảo cào Cà nhân</li> <li>- Văn bản đến</li> <li>- Văn bản đị</li> <li>- Văn bản quá han</li> </ul> |                                                                                                    | Văn bản đi<br>Tổng số văn bản: 42                                                                |                                                                                                    |                     | Trong ngày<br>Trong tuần                                            |                     |                                    | Cập nhật lúc: C |                      |                      |        |  |
|                                                                                                    | Văn bản tới hạn                                                                                                    | Stt                                                                                              | Trích yếu                                                                                                    | Số ký hiệu          | Nơi nhận                                                            | Tror                | ng tháng                           | Ngày đi         | Loại văn bản         | Người giữ            | Hạn xử |  |
| Ш<br>Ш                                                                                                    | <ul> <li>A. Bào cào xư lý văn bàn</li> <li>Số văn bàn đến</li> <li>Số văn bàn đến - Đảng Ký</li> <li>Số văn bàn đến - Số theo dõi</li> <li>Số văn bàn đi</li> </ul> | 1                                                                                                | Vê việc thông tin đoàn tham dự Tọa<br>đàm quốc tẽ "Từ Chính phủ điện từ<br>đến quân trị thông minh – Lộ trình<br>cho Tây Ninh" | 238./STTTT-<br>CNTT | Nơi nhận:                                                           | Tror<br>Tror<br>Tùy | ng quý<br>ng năm<br>chọn thời gian |                 | Công văn             | Nguyễn Thị<br>Kim Hà |        |  |
| ሮ                                                                                                    | <ul> <li>Số văn bản đi - Mật</li> <li>Số văn bản đi - Thường</li> <li>Si văn bản liên thông</li> <li>Cian bản ký số</li> <li>Văn bản theo dõi hồi báo</li> </ul>    | 2 Vẽ việc nghỉ và danh sách trực Lễ<br>Chiến thắng 30/4 và Ngày Quốc tế<br>lao động 1/5 năm 2017 |                                                                                                    | 7/TB-STTTT          | T Nơi nhận trong cơ quan:<br>Văn phòng<br>Phòng Công nghệ thông tin |                     |                                    | Thông báo       | Nguyễn Thị<br>Kim Hà |                      |        |  |

Xuất báo cáo

Cung cấp cho người dùng các định dạng văn bản phổ biến để xuất ra: Word, Excel, PDF...

|   | Sở Thông tin và Truyền thô                                                                                                    | +                                                                                                    |                                                |                                                                                   |           | P                        | ☑ ↓                                      | Nguyễn             |
|---|----------------------------------------------------------------------------------------------------|----------------------------------------------------------------------------------------------------|------------------------------------------------|-----------------------------------------------------------------------------------|-----------|--------------------------|------------------------------------------|--------------------|
|   | <ul> <li>1. Tổng hợp</li> <li>2. Báo cáo giám sắt</li> <li>3. Báo cáo Cá nhân</li> <li>Văn bản đến</li> <li>Văn bản đỉ</li> </ul>                                                                                                    | Tải vẽ -<br>Pơn<br>Ms Word (chinh sửa được)                                                             | Khôn                                           | g hiến thị nhóm 👻 Trong tháng 👻                                                   | Tháng 4 🔻 | 01/04/2018               | 30/04/20<br>Cập n                        | )18<br>hật lúc: 05 |
|   | <ul> <li>Van ban qua hạn</li> <li>Văn bản tới hạn</li> <li>4. Bảo cáo xứ lý văn bản</li> <li>50 văn bản đến</li> <li>Số văn bản đến - Đảng Ký</li> <li>Số văn bàn đến - Số theo dõi</li> <li>Số văn bàn đến - Số theo dõi</li> </ul> | Ms Excel (chính sửa được)<br>Ms Word<br>Ms Excel<br>đến quản trị thông minh – Lộ trình<br>cho Tây Ninh" | <mark>Số ký hiệu</mark><br>238./STTTT-<br>CNTT | Nơi nhận văn bản<br>Nơi nhận: Sở Ngoại vụ tỉnh Tây Ninh                           | Ngày đi   | Loại văn bản<br>Công văn | <b>Người giữ</b><br>Nguyễn Thị<br>Kim Hà | Hạn xử             |
| G | <ul> <li>Số văn bản đi - Mật</li> <li>Số văn bản đi - Thường</li> <li>S. Văn bản liên thông</li> <li>G. Văn bản ký số</li> <li>T. Văn bản theo đõi hồi bảo</li> <li>9. Báo cáo xử lý văn bản</li> </ul>                              | 2 Về việc nghỉ và danh sách trực Lễ<br>Chiến thắng 30/4 và Ngày Quốc tế<br>lao động 1/5 năm 2017        | 7/TB-STTTT                                     | Nơi nhận trong cơ quan:<br>Văn phòng<br>Phòng Công nghệ thông tin<br>Thanh trọ Cứ |           | Thông bảo                | Nguyễn Thị<br>Kim Hà                     |                    |

#### 5. Giám sát

Hệ thống cung cấp cho người dùng công cụ giám sát việc thực hiện các nội dung đã giao trên văn bản, để từ đó có thể thống kê và báo cáo theo các tiêu chí bất kỳ. Dựa vào công cụ giám sát này, có thể theo dõi và đánh giá năng lực xử lý công việc của từng cá nhân, phòng ban cụ thể.

|         | XLVB 🔵 HSMC                 |                     | 🔲 Tôn kỳ trước    | Trong quý 👻 🔍 Q | uý 1 🔻 01/01/2018 | 31/03/2018 | Xem thống kê Xóa cache |
|---------|-----------------------------|---------------------|-------------------|-----------------|-------------------|------------|------------------------|
|         | Tình hình xử lý văn bán đến | Số lượng văn bản: 0 |                   |                 |                   |            | Nhóm theo 🕶 🛛 Tải về 🕶 |
|         | Đã xử lý quá hạn            | Số ký hiệu          | Trích yếu văn bản | Người xử lý     | Thời gian nhận    | Hạn xử lý  | Thời gian xử lý        |
|         | Tồn cuối kỳ quá hạn         |                     |                   |                 |                   |            |                        |
| dh<br>C | Văn bản phát hành           |                     |                   |                 |                   |            |                        |
| ሮ       | Văn bản đến liên thông      |                     |                   |                 |                   |            |                        |
|         | Danh sách Số văn bản đến    |                     |                   |                 |                   |            |                        |
|         | Số văn bản đến              |                     |                   |                 |                   |            |                        |
|         | Danh sách Sổ văn bản đi     |                     |                   |                 |                   |            |                        |
|         | Số Văn bản đi               |                     |                   |                 |                   |            |                        |
| Q       | Số Quyết định               |                     |                   |                 |                   |            |                        |
| ÷       | Số Báo cáo                  |                     |                   |                 |                   |            |                        |
| ٢       | Số Thư mời                  |                     |                   |                 |                   |            |                        |